## Step-by-Step Guide

Returning Requisitions to Shared Approval Folders

## In This Guide

When a requisition is pending approval, it initially appears in a shared approval folder for each SpeedType funding the requisition. Approval folders are shared by every individual with a fiscal role on the SpeedType (except Officer) who has also been granted CU Marketplace Approver access by her or his department. You can let other Approvers know you are working on a requisition by assigning it to yourself – which moves it from the shared approval folder to your own approval folder (titled **My PR Approvals**).

Moving a requisition from your **My PR Approvals** folder back to the shared approval folder will allow the other Approvers to work on the requisition.

This guide discusses:

✓ Returning requisitions to shared approval folders

## Procedure

- Begin by accessing CU Marketplace via <u>your campus portal</u>. Locate your CU Resources section and, under the Business Applications area, select the CU Marketplace link.
- 2. Access your pending invoice approvals by using your Action Items list. Click Action Items at the top of your screen and select the appropriate list.

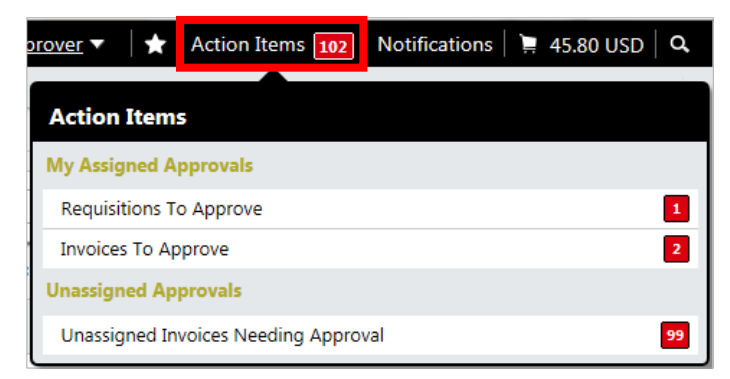

Alternately, you can use the navigation bar on the left side of your screen and go to **Orders & Documents > Approvals > My Approvals**.

3. In the **My PR Approvals** folder, locate the requisition you would like to return to the shared approval folder.

- 4. Check the checkbox, located on the right side of the requisition line.
- Assign Go 5. Use the Total Results Found: 1 All Dates dropdown menu Sort by: Submit date newest first -? Return to Shared Folder to select Return Hide requisition details 쯢 expand all 🛛 📁 collapse all • to Shared Add Notes to History ڬ My PR Approvals 🚺 result] Folder. Requisition Suppliers: Assigned PR Date/Time Requisitioner Amount Action No. Approver 6. Click the Go 2 875046 🖹 CD Biosciences Inc - Kyle 11/4/2012 3:27 PM Rachel Requester 6,500.00 USD Аррго button.
- 7. The requisition is removed from your **My PR Approvals** folder and returned to the shared approval folder.

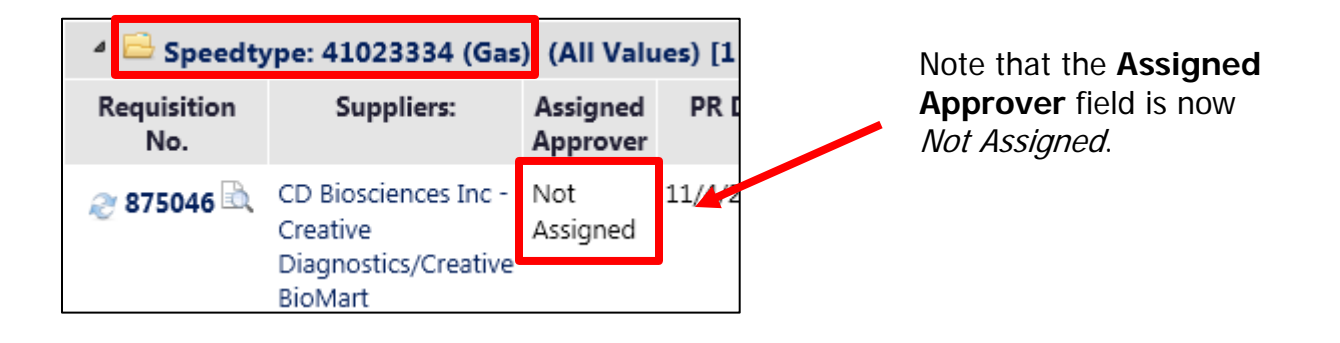